## วิธีอัพเดทโปรแกรม เป็น TRTSystem version 3.2.0.0

1. รูปโปรแกรม TRT Version เดิม (TRTSystemV3.0.1.11)

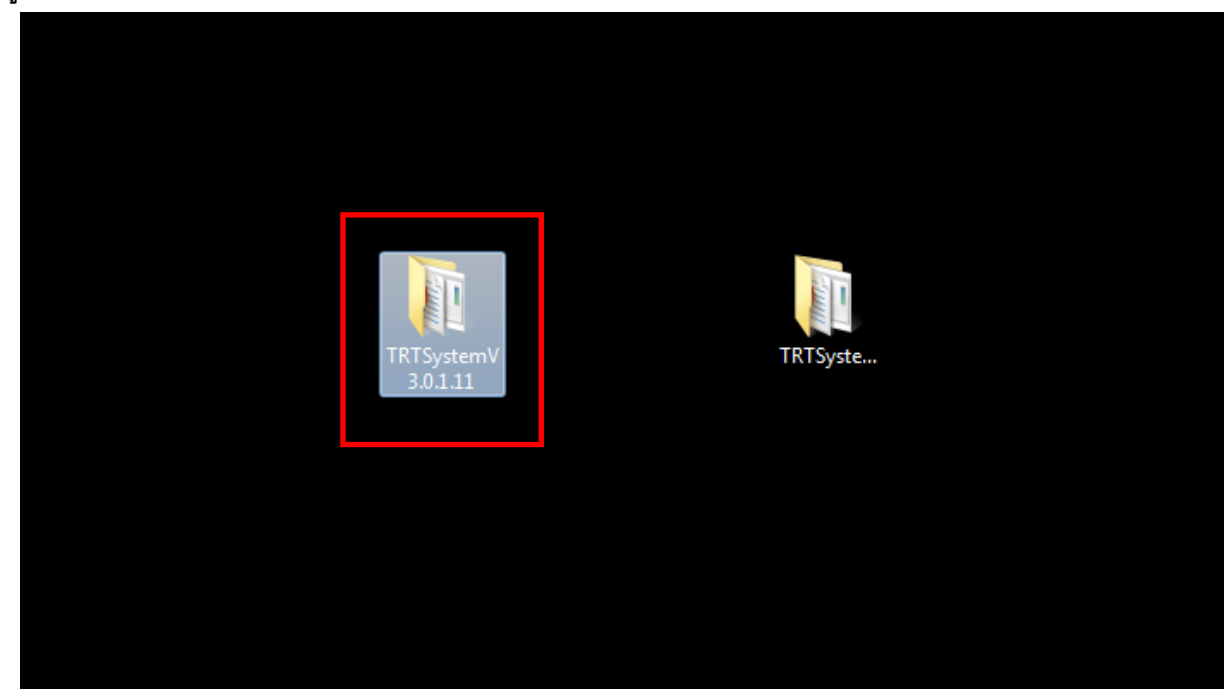

2. คลิกเข้าไปที่ Folder TRT SystemV3.0.1.11 ให้ Copy Folder "Config และ Database" ตามรูป

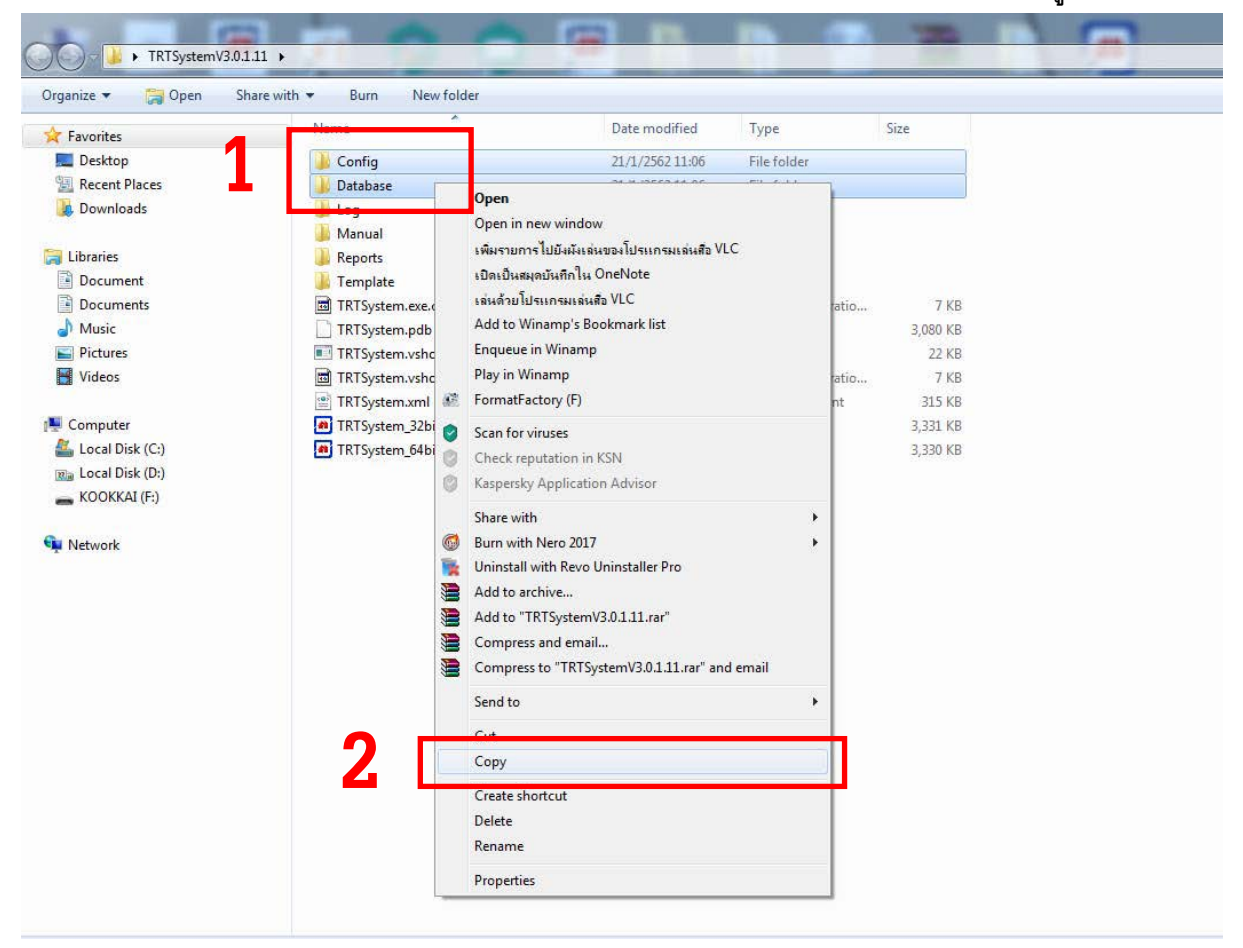

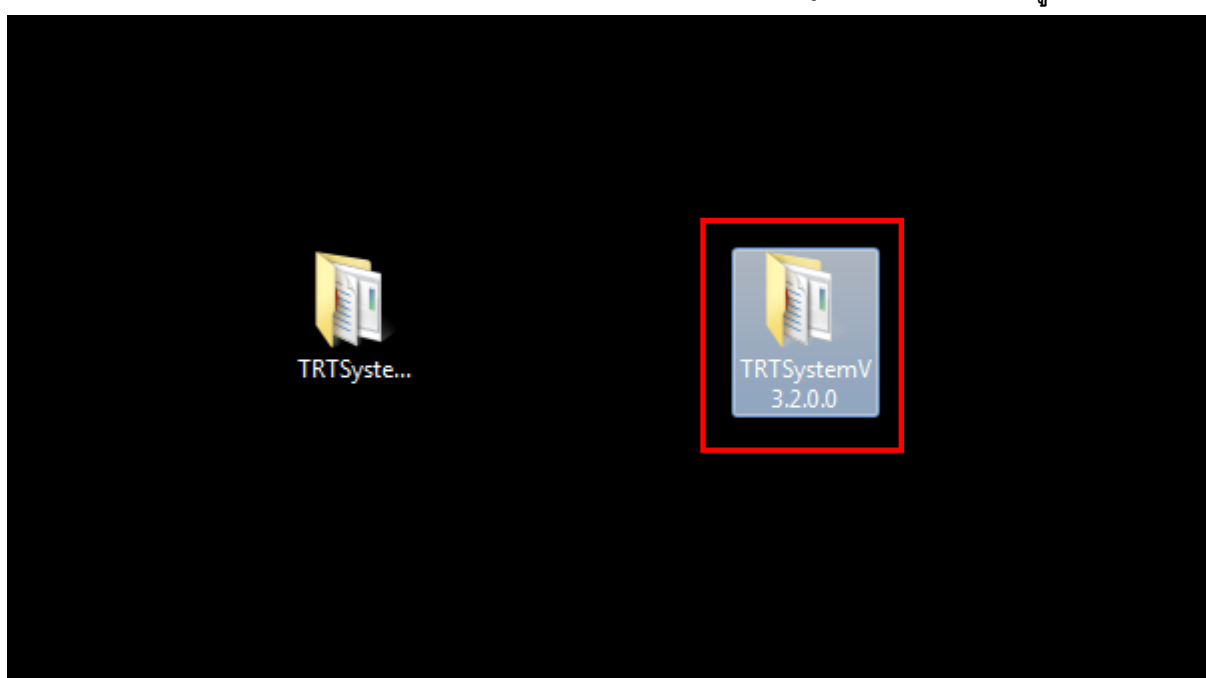

3. จากนั้นเปิด โปรแกรม TRT Version ใหม่ (TRT version ใหม่ ชื่อ TRTSystemV3.2.0.0) ตามรูป

4. เปิดเข้ามาในโปรแกรม TRTSystemV3.2.0.0 ให้คลิกขวา และเลือก "วาง" (Paste)

ตัว Folder "Config และ Database" ที่ copy มาจาก version เดิม

| Favorites         | Name                        | Date modified    | Туре               | Size     |                       |          |
|-------------------|-----------------------------|------------------|--------------------|----------|-----------------------|----------|
| 📃 Desktop         | Backup                      | 21/1/2562 10:50  | File folder        |          |                       |          |
| Recent Places     | 🐌 Config                    | 21/1/2562 10:50  | File folder        |          | View                  | •        |
| 👃 Downloads       | 🎉 Database                  | 21/1/2562 10:50  | File folder        |          | Sort by               | •        |
|                   | 🍌 Log                       | 29/12/2561 22:59 | File folder        |          | Group by              | ۲        |
| Libraries         | 🍶 Manual                    | 21/1/2562 11:06  | File folder        |          | Refresh               |          |
| 🗿 Document        | 🕌 Reports                   | 21/1/2562 11:06  | File folder        |          | Customize this folder | r        |
| Documents         | 🎉 Template                  | 21/1/2562 11:06  | File folder        |          |                       | 000<br>1 |
| Music             | SotNetZip.dll               | 9/11/2561 14:37  | Application extens | 447 KB   | Paste                 |          |
| Pictures          | Newtonsoft.Json.dll         | 27/11/2561 18:07 | Application extens | 477 KB   | Paste shorteut        |          |
| Videos            | TRTSystem.exe.config        | 30/12/2561 0:36  | XML Configuratio   | 7 KB     | Undo Copy             | Ctrl+Z   |
|                   | TRTSystem.pdb               | 15/1/2562 20:14  | PDB File           | 3,932 KB | Share with            |          |
| Computer          | TRTSystem.vshost.exe        | 15/1/2562 20:14  | Application        | 22 KB    |                       |          |
| 👗 Local Disk (C:) | TRTSystem.vshost.exe.config | 30/12/2561 0:36  | XML Configuratio   | 7 KB     | New                   | •        |
| 👔 Local Disk (D:) | TRTSystem.xml               | 15/1/2562 20:14  | XML Document       | 321 KB   | Properties            |          |
| KOOKKAI (F:)      | TRTSystem_32BIT.exe         | 15/1/2562 20:09  | Application        | 4,007 KB |                       |          |
|                   | TRTSuctor 64BIT eve         | 15/1/2562 20:12  | Application        | 4 006 KD |                       |          |

## 5. เมื่อมีข้อความแสดง Confirm Folder Replace ให้เลือก " YES " ดังรูป

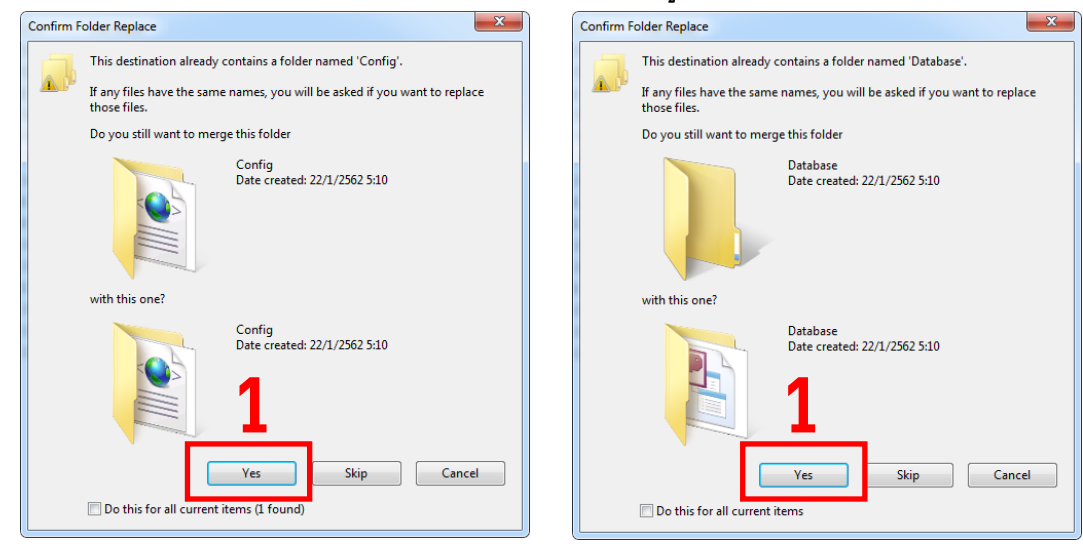

## 6. จากนั้นเปิด โปรแกรม TRTSystem\_32bit หรือ 64 bit ในโปรแกรม TRT version 3.2.0.0

| ganize 👻 Include in library 👻 | Share with 🔻 🛛 Burn 🛛 New folder |                  |                    |          |
|-------------------------------|----------------------------------|------------------|--------------------|----------|
| Favorites                     | Name                             | Date modified    | Туре               | Size     |
| 📃 Desktop                     | 🔋 Backup                         | 21/1/2562 10:50  | File folder        |          |
| 🖳 Recent Places               | 📙 Config                         | 21/1/2562 10:50  | File folder        |          |
| 〕 Downloads                   | 🎉 Database                       | 21/1/2562 10:50  | File folder        |          |
|                               | 🍌 Log                            | 29/12/2561 22:59 | File folder        |          |
| Libraries                     | 🌽 Manual                         | 21/1/2562 11:06  | File folder        |          |
| Document                      | 🕌 Reports                        | 21/1/2562 11:06  | File folder        |          |
| Documents                     | 🍌 Template                       | 21/1/2562 11:06  | File folder        |          |
| 🎒 Music                       | OotNetZip.dll                    | 9/11/2561 14:37  | Application extens | 447 KB   |
| E Pictures                    | Newtonsoft.Json.dll              | 27/11/2561 18:07 | Application extens | 477 KB   |
| 📕 Videos                      | TRTSystem.exe.config             | 30/12/2561 0:36  | XML Configuratio   | 7 KB     |
|                               | TRTSystem.pdb                    | 15/1/2562 20:14  | PDB File           | 3,932 KB |
| Computer                      | TRTSystem.vshost.exe             | 15/1/2562 20:14  | Application        | 22 KB    |
| 🚨 Local Disk (C:)             | TRTSystem.vshost.exe.config      | 30/12/2561 0:36  | XML Configuratio   | 7 KB     |
| 💵 Local Disk (D:)             | TRTSystem.xml                    | 15/1/2562 20:14  | XML Document       | 321 KB   |
| KOOKKAI (F:)                  | TRTSystem_32BIT.exe              | 15/1/2562 20:09  | Application        | 4,007 KB |
|                               |                                  |                  |                    |          |

7. เข้าสู่ระบบ ใส่ Username, Password เดิม แล้วไปที่เมนู "จัดการข้อมูล" เลือก <u>"จัดการฐานข้อมูลโปรแกรม"</u>

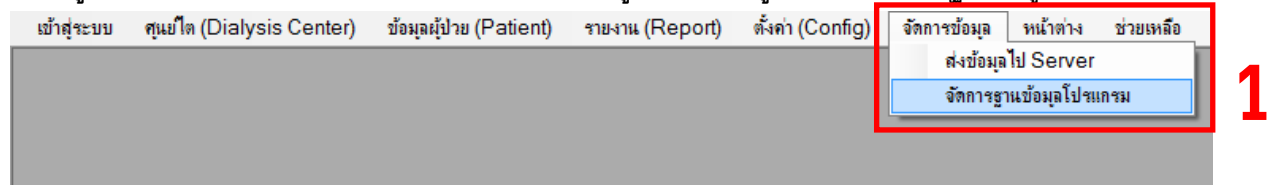

8. หลังจากการเลือก "จัดการฐานข้อมูลโปรแกรม" จะเข้าสู่หน้าตั้งค่าโปรแกรม ให้ทำการ คลิกที่ "สำรองฐานข้อมูล" เพื่อทำการ Backup ฐานข้อมูลเดิม ดังรูป

| ล สำรองฐานข้อมูล                    |                  |                                                                                                    |         |
|-------------------------------------|------------------|----------------------------------------------------------------------------------------------------|---------|
| ชื่อไฟล์สำรองฐานข้อมูล :            |                  |                                                                                                    |         |
| มุล Backup0020TRTDatabase_201901211 | 11306.zip        |                                                                                                    |         |
| ระบุพาธสำรองฐานข้อมูล :             |                  |                                                                                                    |         |
| C:\Users\kookkai\Desktop\TRTSystem  | /V3.2.0.0\Backup |                                                                                                    |         |
| รายละเอียด                          |                  |                                                                                                    |         |
|                                     |                  |                                                                                                    |         |
| สำรองฐ                              | านข้อมูล         |                                                                                                    |         |
|                                     |                  |                                                                                                    |         |
|                                     |                  |                                                                                                    | ×       |
| 4                                   | TRT System       |                                                                                                    |         |
|                                     | TRT System       | iaya เริ่มบร้อม โปรแกรม TRTSystem.exe อะปิดลง<br>อมข้อมูลนำออกกี<br>ookka\Desktop\TRTSystemV3.2.0.0\Backup\Backup0<br>10190121111306.zip | 0020TRT |

 จาก ข้อ 8 รูปที่ 3 กล่องข้อความแสดง "การนำออกข้อมูล เรียบร้อย โปแกรม TRTSystem.exe จะปิดตัวลง โปรดตรวจสอบข้อมูลนำออกที่ ...\TRTSystemV3.2.0.0\Backup\Backup0020TRTDatabase\_2019012111306.zip" ดังตัวอย่าง ZIP ไฟล์ Backup ฐานข้อมูลเก็บที่

C:\Users\kookkai\Desktop\TRTSystemV3.2.0.0\Backup\Backup0020TRTDatabase\_20190121111306.zip หลังจากคลิก "OK" โปรแกรม จะ ปิดโปรแกรม จบการทำงาน  ให้ Login ใหม่ เพื่อเปิด โปรแกรม TRTSystem\_32bit หรือ 64 bit และไปที่เมนู "จัดการข้อมูล" เลือก "จัดการ ฐานข้อมูลโปรแกรม" (รูปเหมือนข้อที่ 7) จะเข้าสู่หน้า ตั้งค่าโปรแกรม อีกรอบ ให้เลือก เมนู "นำเข้าฐานข้อมูล" ทำการเลือก ZIP ไฟล์ ที่จะนำเข้า ตามตำแหน่งจากข้อ 9 ดังรูป ตัวอย่าง ZIP ไฟล์ สำหรับนำเข้า เก็บที่

 $C: \label{eq:linear} C: \label{eq:linear} C: \label{eq:linear} where \label{eq:linear} C: \label{eq:linear} C: \$ 

| A IDDITE IN DENS  | น้ำเข้าฐานข้อมูล            |
|-------------------|-----------------------------|
| น้ำเข้าฐานข้อมูล  | ชื่อไฟล์นำเข้าฐานข้อมุล :   |
| บรบบรุงตารางขอมูล |                             |
|                   | ระบุพาธ เพล นาเขาฐานขอมูล : |
|                   | รายละเอียด                  |
|                   |                             |
|                   | นำเข้าธานข้อมูล             |
|                   |                             |

| การองสากวรร่ง                | นำเข้าฐานข้อมูล            |                                                                                                    |                                                                                                    |
|------------------------------|----------------------------|----------------------------------------------------------------------------------------------------|----------------------------------------------------------------------------------------------------|
| ม่าเข้าฐานข้อมูล             | ชื่อไฟล์น่าเข้าฐานข้อมูล : |                                                                                                    |                                                                                                    |
| รับปรุงตารางขัดผูด           | Asterna                    |                                                                                                    |                                                                                                    |
|                              | ระบุพาสเพล นาเขาฐานขอมูล   |                                                                                                    |                                                                                                    |
|                              | รายอะเวียอ                 |                                                                                                    |                                                                                                    |
|                              |                            |                                                                                                    |                                                                                                    |
|                              |                            | 🕞 Import Zip File OF Backup Database                                                                                                    |                                                                                                    |
|                              | น่าเข้าฐานข้อมูล           | 🚱 🕒 💌 🖿 Desktop 🔸                                                                                                    | • fy Search Desktop                                                                                                    |
|                              |                            | Organize - New folder                                                                                                    | 8 · 🔟 😡                                                                                                    |
|                              |                            | Favorites     Destrop     Recent Pirace     Download:     Document:     Document:     Document:     Decument:     Decument:     Mulic     Pictures     Videos     Mulic     Computer     Computer     Computer     Computer     Computer     Computer     Computer     Computer | kocka<br>System Folder<br>Network<br>System Folder<br>TRTSystemV32.0.111<br>TRTSystemV32.0.0<br>File Folder<br>State folder |
| งคาโปรแกรม 🍋<br>นำระกรานวัฒน | ปายวิทยามกัลเนล            | File name                                                                                                    | Copen • Cancel                                                                                                    |
|                              |                            |                                                                                                    |                                                                                                    |
| น่าเข้าสามชักแล              | A hut have done            |                                                                                                    |                                                                                                    |

| and the second second se |          | Import Zip File OF Backup                                                                                                    | o Database                                                                                                    |                                                                                                    |                                                                                                    |             |        |
|----------------------------------------------------------------------------------------------------|----------|----------------------------------------------------------------------------------------------------|----------------------------------------------------------------------------------------------------|----------------------------------------------------------------------------------------------------|----------------------------------------------------------------------------------------------------|-------------|--------|
| - 4183                                                                                                    | บรานของค | 🔾 🗸 🖉 🖉 🖉                                                                                                    | rmV3.2.0.0 •                                                                                                    |                                                                                                    | • • Search TR                                                                                         | TSystemV3.2 | ao     |
|                                                                                                    |          | Organize 🔻 New fold                                                                                                    | e                                                                                                    |                                                                                                    |                                                                                                    | - E •       |        |
|                                                                                                    |          | ጵ Fevorites                                                                                                    | Name                                                                                                    | Date modified                                                                                                    | Type                                                                                                  | Size        |        |
|                                                                                                    |          | Computer Computer Co | Sackup     Config Gate created 22/1/     Database (sc:15/84     Log Files Backup00207     Manual     Reports     Template | 20,70/268 33.03<br>2562 11.06<br>RTDatabase_20190121111306.np<br>21/1/2561 11.06<br>21/1/2562 11.06<br>21/1/2562 11.06 | File folder<br>File folder<br>File folder<br>File folder<br>File folder<br>File folder<br>File folder |             |        |
|                                                                                                    |          | Filer                                                                                                    | name:                                                                                                    |                                                                                                    | Den Open                                                                                              |             | Cancel |

| าออกฐานข้อมูล   | น้ำเข้าฐานข้อมูล              |                                                     |                                 |
|-----------------|-------------------------------|-----------------------------------------------------|---------------------------------|
| າເຮົາງານຮ້ອງຄ   | ชื่อไฟล์นำเข้าฐานข้อมูล :     |                                                     |                                 |
| บประหารางข้อมูล |                               |                                                     |                                 |
|                 | ระบุพาธไฟล์ นำเข้าฐานข้อมูล : |                                                     |                                 |
|                 |                               |                                                     |                                 |
|                 | รายละเอียด                    |                                                     |                                 |
|                 |                               |                                                     |                                 |
|                 | น่าเช้าสายชื่อมอ              | B Import Zin File OF Backun Database                |                                 |
|                 | K K B IQ IN BONN              |                                                     |                                 |
|                 |                               | S S S S S S S S S S S S S S S S S S S               | • • • Search Bockup P           |
|                 |                               | Organize • New folder                               | #•• 🖬 🛛                         |
|                 |                               | Ravorites                                           | ed Type Size                    |
|                 |                               | Desktop                                             | 1:13 Compressed (zipp 1,194 KB) |
|                 |                               | 2 Recent Places                                     |                                 |
|                 |                               | 👗 Downloads                                         |                                 |
|                 |                               | E Libraries                                         |                                 |
|                 |                               | Document                                            |                                 |
|                 |                               | Documents                                           |                                 |
|                 |                               | J Music                                             |                                 |
|                 |                               | Videos                                              |                                 |
|                 |                               |                                                     | 0                               |
|                 |                               | 1 Computer                                          | Ä                               |
|                 |                               | 🐇 Local Disk (C:) 👻                                 | V                               |
|                 |                               |                                                     |                                 |
|                 |                               | File name: Backup0020TRTDatabase_20190121111306.zip | Zio Data File (* sin) 🔹         |

11. หลังจากทำการเลือก ZIP ไฟล์ Backup เสร็จแล้ว ให้ทำการ "นำเข้าฐานข้อมูล" เมื่อโปรแกรม นำเข้าฐานข้อมูล จาก ZIP ไฟล์เรียบร้อย ให้คลิก "OK" โปรแกรม จะ ปิดโปรแกรม จบการทำงาน

ให้ Login อีกรอบ เพื่อเข้าสู่ระบบ เป็นการเสร็จสิ้น ขั้นตอน Update นำเข้าฐานข้อมูลเดิม มาใช้งานในโปรแกรม TRTSystem Version 3.2.0.0

| ้ำออกฐานข้อมูล     | น้ำเข้าจานข้อมล                                   |  |  |  |
|--------------------|---------------------------------------------------|--|--|--|
| น้ำเข้าฐานข้อมูล   | ชื่อไฟล์น้ำเข้าฐานข้อมล :                         |  |  |  |
| รับปรุงตารางข้อมูล | Backup0020TRTDatabase_20190121111306.zip          |  |  |  |
|                    | ระบุพาธไฟล์ นำเข้าฐานข้อมูล :                     |  |  |  |
|                    | C:\Users\kookkai\Desktop\TRTSystemV3.2.0.0\Backup |  |  |  |
|                    | รายละเอียด                                        |  |  |  |
|                    |                                                   |  |  |  |
|                    | นำเข้าฐานข้อมูล 1                                 |  |  |  |

<u>หมายเหตุ</u> :

- 1. หากทำการ Backup ฐานข้อมูลเดิม และนำเข้าฐานข้อมูล โปรแกรม TRTSystem Version 3.2.0.0 เรียบร้อยแล้ว สามารถลบ Folder Program TRTSystem Version3.0.1.11 (Version เดิมได้เลย) และให้ใช้ Version 3.2.0.0 แทน
- สำหรับ โปรแกรม TRTSystem version 3.2.0.0 มีการอัพเดท โปรแกรมและฐานข้อมูล อะไรบ้าง สามารถเข้าไปอ่านได้ที่ www.trtregistry.org